O documento abaixo apresenta as configurações mínimas necessárias para a operação com a impressora térmica Argox, sem suporte ao ZPL.

O modelo da Argox utilizado na produção desse documento e testes é o Argox OS-214 plus, conforme a foto abaixo.

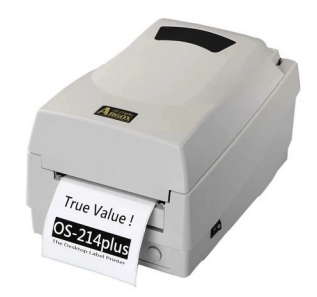

Uma vez que o driver esteja instalado, a impressora aparecerá como Argox OS-214 plus series PPLB.

Acesse o recurso de impressoras, conforme a figura abaixo:

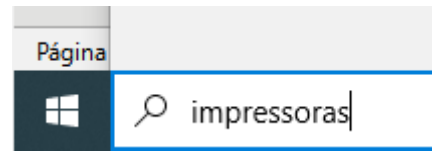

Figura 1 – Abrindo o console de impressoras

Clique em impressoras e scanners.

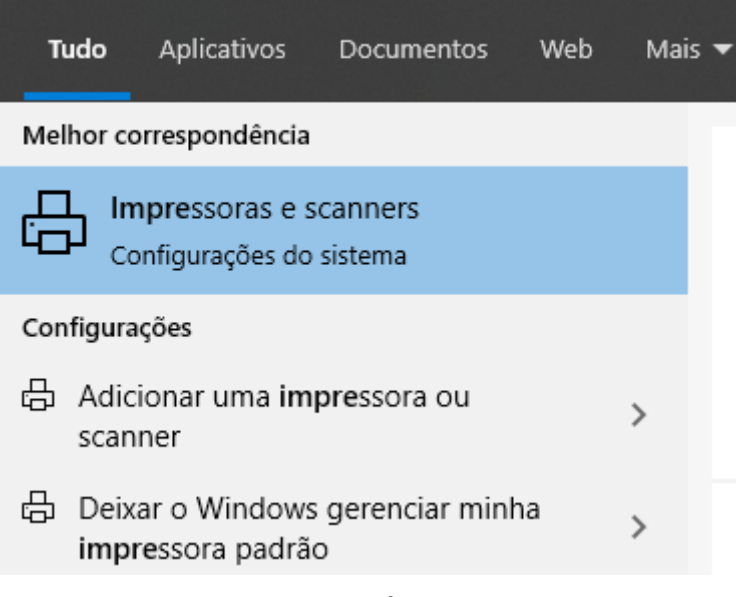

Figura 2 – Menu para acesso às impressoras e scanners

Selecione a impressora Argox OS-214 plus.

| $\leftarrow$ | Configurações                   | -                                        |  | × |
|--------------|---------------------------------|------------------------------------------|--|---|
| ŵ            | Início                          | Impressoras e scanners                   |  |   |
| Dis          | spositivos                      | Adicionar impressoras e scanners         |  |   |
|              | Bluetooth e outros dispositivos |                                          |  |   |
| 8            | Impressoras e scanners          | Impressoras e scanners                   |  |   |
| Ū            | Mouse                           | Argox OS-214 plus series PPLB<br>Offline |  |   |
|              | Touchpad                        | Doro PDF Writer                          |  |   |
|              | Digitação                       | Fax                                      |  |   |
| Þ            | Caneta e Windows Ink            | Microsoft Print to PDF                   |  |   |
| Þ            | Reprodução Automática           | Microsoft VPS Document Writer            |  |   |
| Ő            | USB                             | I Wilcrosoft X+3 Document Writer         |  |   |
|              |                                 | OneNote for Windows 10                   |  |   |

Figura 3 – Impressoras e demais dispositivos instalados.

Clique no botão gerenciar.

| Impr | essoras e sca                            | nners     |                     |  |  |  |
|------|------------------------------------------|-----------|---------------------|--|--|--|
| ₿    | Argox OS-214 plus series PPLB<br>Offline |           |                     |  |  |  |
|      | Abrir fila                               | Gerenciar | Remover dispositivo |  |  |  |

Figura 4 – Gerenciamento da impressora.

Na próxima janela que será aberta, clique em Propriedades da Impressora.

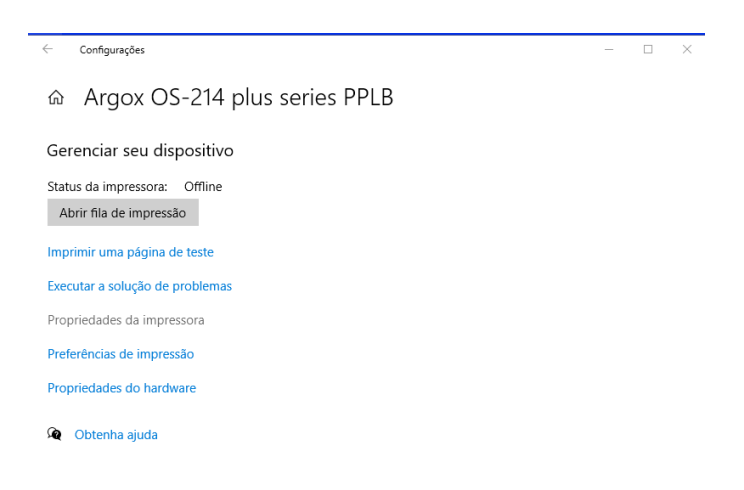

Figura 5 – Acesso às propriedades da impressora.

Clique no botão preferências.

| Geral                                                                                 | _                                       | ocgurungu         | Fontes            | Ferramentas | Sobr     |
|---------------------------------------------------------------------------------------|-----------------------------------------|-------------------|-------------------|-------------|----------|
|                                                                                       | Comp                                    | partilhamento     | Porta             | as Ava      | ançado   |
| 3                                                                                     | Argox OS                                | -214 plus series  | PPLB              |             |          |
| Local:                                                                                |                                         |                   |                   |             |          |
| Comentário:                                                                           |                                         |                   |                   |             |          |
|                                                                                       |                                         |                   |                   |             |          |
| Modelo:                                                                               | Argox OS-                               | 214 nlus series l | PPI R             |             |          |
| Modelo:<br>Recursos                                                                   | Argox OS-                               | 214 plus series l | PPLB              |             |          |
| Modelo:<br>Recursos<br>Cor: Não                                                       | Argox OS-                               | 214 plus series l | PPLB<br>Papel dis | ponível:    |          |
| Modelo:<br>Recursos<br>Cor: Não<br>Frente e verso:                                    | Argox OS-<br>Não                        | 214 plus series l | PPLB<br>Papel dis | ponível:    | ~        |
| Modelo:<br>Recursos<br>Cor: Não<br>Frente e verso:<br>Grampeamente                    | Argox OS-<br>Não<br>o: Não              | 214 plus series l | PPLB<br>Papel dis | ponível:    | <u>^</u> |
| Modelo:<br>Recursos<br>Cor: Não<br>Frente e verso:<br>Grampeamento<br>Veloc.: Desconl | Argox OS-<br>Não<br>o: Não<br>hecido(a) | 214 plus series l | PPLB<br>Papel dis | ponível:    | ^        |

Figura 6 – Detalhes da janela de propriedades gerais da impressora.

Caso ainda não exista um perfil, clique em novo e o nomeie como USER, caso já exista, clique no botão para editar.

| Papel de<br>Nome:   | etiquetas —<br>USER (101                                                                                       | Graticos<br>,6 mm x 15                                    | 2,4 mm)                                | tas   Opções               | Sobre               | •    |
|---------------------|----------------------------------------------------------------------------------------------------|-----------------------------------------------------------|----------------------------------------|----------------------------|---------------------|------|
|                     | Nov                                                                                                    | ·o                                                        | Editar                                 |                            | Exclui              |      |
| Visualizaç<br>ALE   |                                                                                                    | entação —<br>Retrato<br>Paisagem<br>Retrato 1<br>Paisagem | 80°<br>180°                            | Efeitos —<br>Image<br>Nega | em de espe<br>itivo | iho. |
| Predefinid<br>Nome: | lo<br>  <configura< td=""><td>ções atuais</td><td>&gt;</td><td>•</td><td>Gerencia</td><td>ar</td></configura<> | ções atuais                                               | >                                      | •                          | Gerencia            | ar   |
|                     |                                                                                                    |                                                           |                                        | Opçõe                      | s avançad           | as   |
|                     | © 20<br>Autores d                                                                                              | 15-2020 Se<br>o software                                  | eagull Scientific,<br>de etiquetas Bar | lnc.,<br>Tender®.          |                     |      |

Figura 7 – Configuração básica da etiqueta.

Certifique-se que o tipo e as dimensões da etiqueta estão como na figura abaixo.

| Editar papel de etiquetas                                                                       | ×                 |
|-------------------------------------------------------------------------------------------------|-------------------|
| Papel de etiquetas    Nome:  USER    Tipo:  Etiquetas cortadas com molde    Tamanho da etiqueta | Visualização      |
|                                                                                                 | OK Cancelar Ajuda |

Figura 8 – Parâmetros dimensionais da etiqueta.

Na aba gráfico, mantenha os parâmetros como na figura abaixo.

| Preferências de imp                                              | ressão de Ar   | rgox OS-214 plus                                                                        | series PPLB                | ×        |
|------------------------------------------------------------------|----------------|-----------------------------------------------------------------------------------------|----------------------------|----------|
| Configuração de página                                           | Gráficos P     | apel de etiquetas                                                                       | Opções Sobre               |          |
| Resolução: 3.<br>Pontilhado                                      | ) dpmm x 8,0 ( | C Nenhum<br>Meio-tom<br>C Ordenado<br>C Algébrico<br>C Difusão de er<br>C Pontilhado do | <b>to</b><br>o dispositivo | <b>•</b> |
| Ajuste de                                                        | cores          | Ponti                                                                                   | lhado de configura         | ição     |
| Cor<br>Controle de cores:<br>Correspondência de c<br>Registro de | Mon<br>ores:   | iocromático                                                                             | juração de cores e         | ×atas    |
| [                                                                | ОК             | Cancelar                                                                                | Aplicar                    | Ajuda    |

Figura 9 – Detalhes da aba gráfico.

Quanto às definições da aba Papel da etiqueta, temos os dados abaixo.

| Preferências de im                        | oressão de Argox OS-2        | 14 plus series PP   | lb ×      |
|-------------------------------------------|------------------------------|---------------------|-----------|
| Configuração de página                    | Gráficos Papel de et         | iquetas Opções      | Sobre     |
| -Configurações da m<br>Método de impressã | lia<br>Transferência térmica | •                   |           |
| Tipo de mídia:                            | Etiquetas com interval       | os                  | •         |
| Altura do intervalo:                      | 3,1 mm                       |                     |           |
| Marcar altura:                            |                              |                     |           |
| Alimentação extra:                        |                              | cluir todos espaços | em branco |
| Ajuste no topo:                           | 0.0 mm                       |                     |           |
| Processamento de m                        | dia                          |                     |           |
| Ação                                      | lenhum                       |                     | •         |
| Ocorrência:                               |                              |                     | <b>v</b>  |
| Intervalo:                                |                              | Ajuste de alimenta  | ição:     |
|                                           |                              |                     |           |
|                                           |                              |                     |           |
|                                           | OK Can                       | celar Aplic         | ar Ajuda  |

Figura 10 – Dados da aba de Papel da etiqueta.

Finalizando, na aba Opções, temos:

| ontiduração de padina   | Gráficos     | Papel de etiquetas   | Opcões      | Sobre |  |
|-------------------------|--------------|----------------------|-------------|-------|--|
| oningenergeo do pagina  | Chanobe      | r apor do origiorido |             | 00010 |  |
| - Intensidade           |              |                      |             |       |  |
| I ✓ Usar configuração   | atual da im  | pressora             |             |       |  |
| Intensidade: —          |              | —J—                  |             | 8     |  |
| 1                       |              |                      |             |       |  |
| - Configurações de velo | cidade       |                      |             |       |  |
|                         | atual da im  |                      |             |       |  |
| I v Usar coniiguração   | atual da im  | pressora             |             |       |  |
| Velocidade de impress   | :ão:         | <b>T</b>             |             |       |  |
|                         |              |                      |             |       |  |
| -Opções de processam    | ento         |                      |             |       |  |
| Permitir o envio de     | aráficos dir | etamente para o bufi | fer de imao | ens   |  |
|                         | - 11 1 -     |                      |             |       |  |
| Desativar burrer di     | ирисадо      |                      |             |       |  |
|                         |              |                      |             |       |  |
|                         |              |                      |             |       |  |
|                         |              |                      |             |       |  |
|                         |              |                      |             |       |  |
|                         |              |                      |             |       |  |

Figura 11 – Dados da aba Opções.

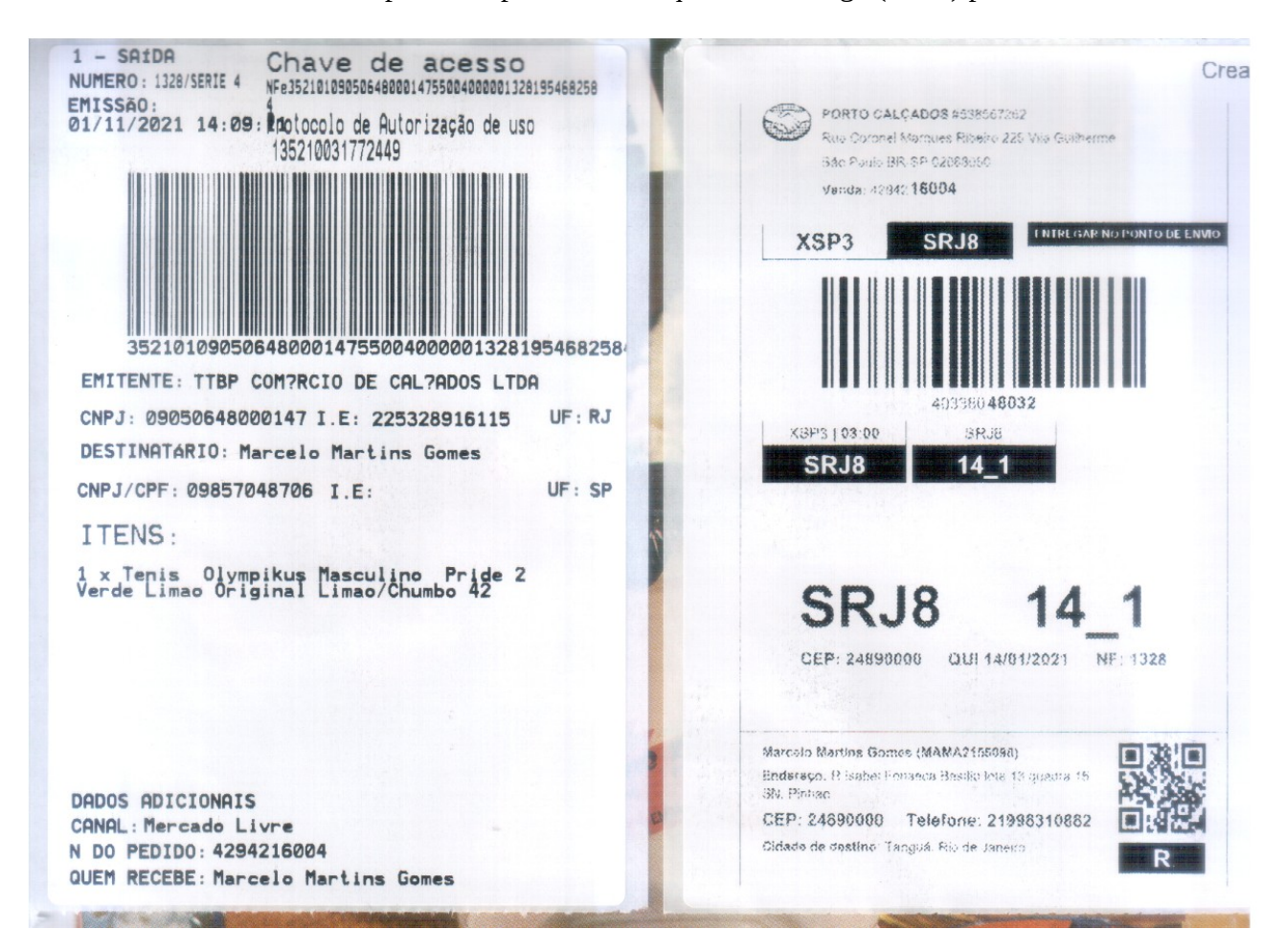

Abaixo está um exemplo de impressão de etiqueta de entrega (B2W) para o Mercado Livre.

## Exemplo de impressão de etiqueta de entrega (B2W) para as Lojas Americanas.

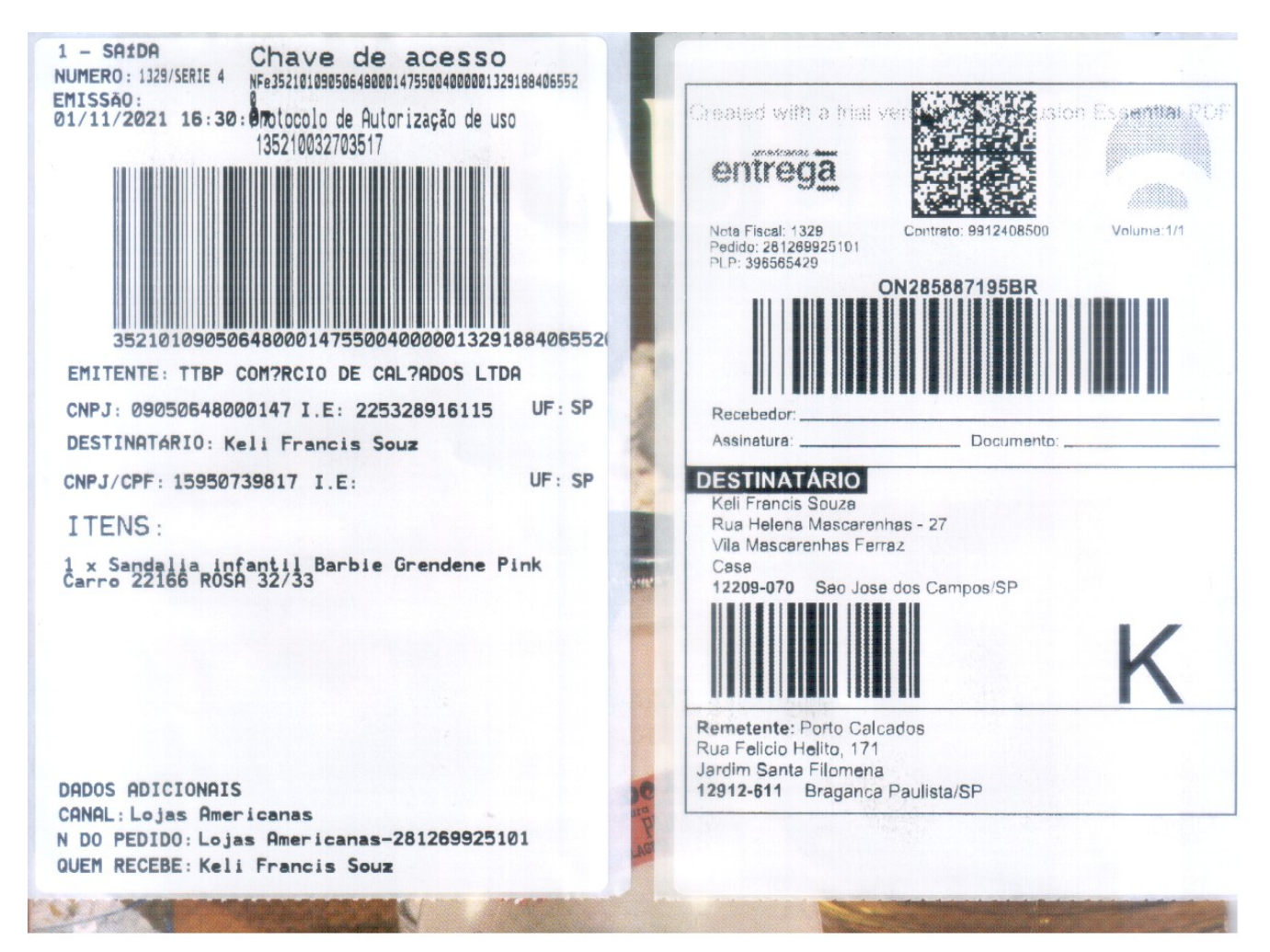

## Exemplo de impressão de etiqueta de entrega (B2W) para a Magalu.

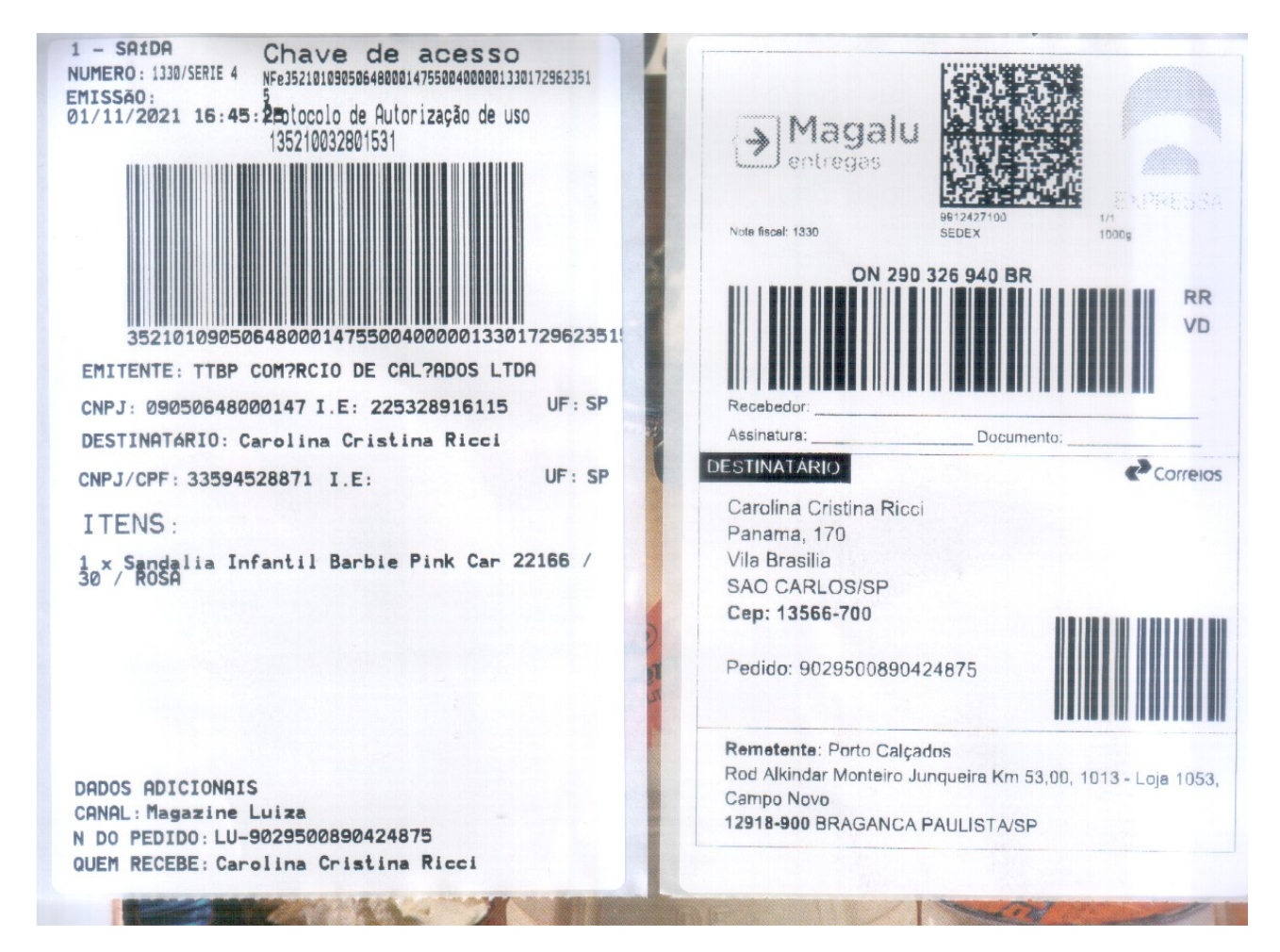

No link abaixo, há um vídeo interessante sobre como calibrar os sensores da impressora Argox: https://www.youtube.com/watch?v=MZTdA0SBUzU

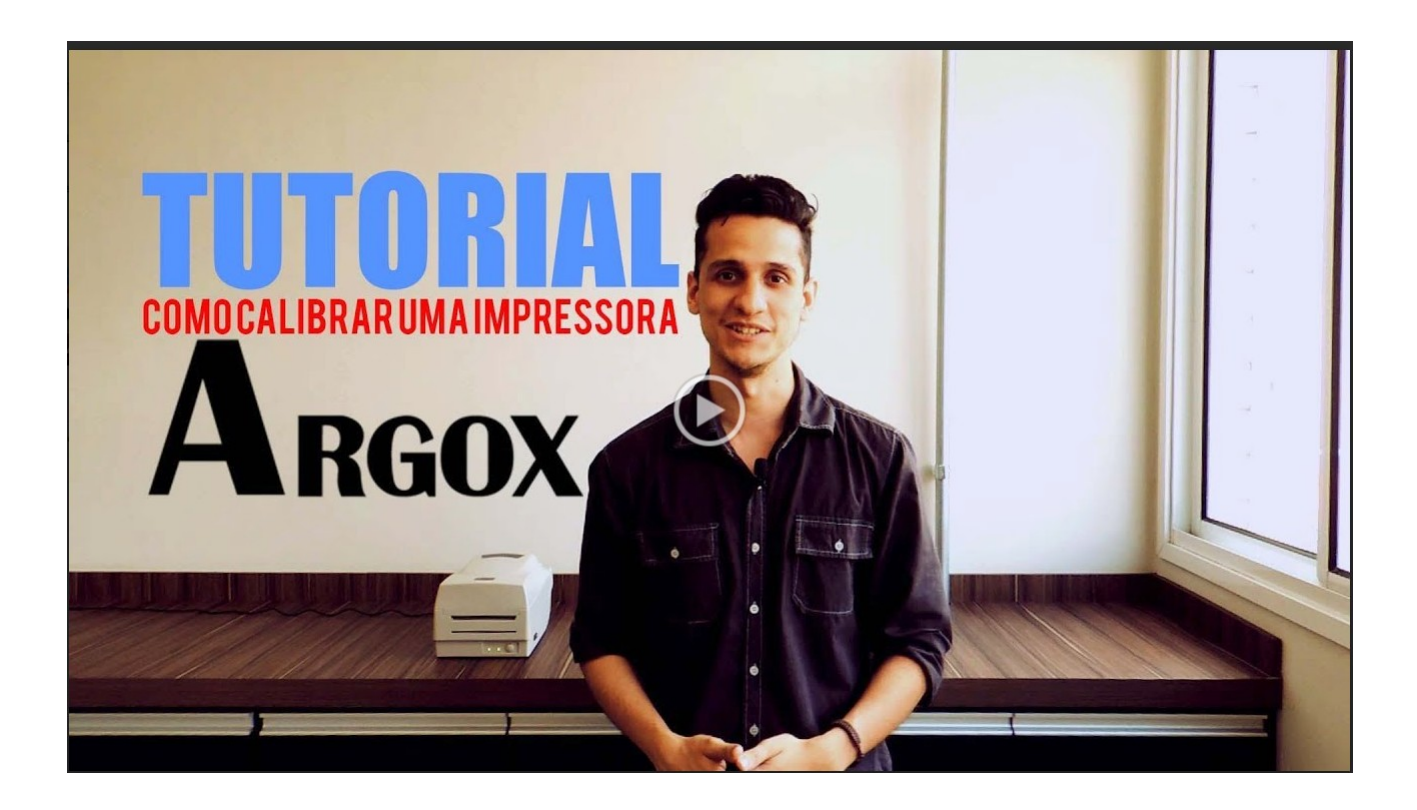